# 华中农业大学

# 学生出国 (境) 平台操作指南

# (学生手册)

国际合作与交流部(港澳台事务办公室)

2024年4月

### 一、 学生出国 (境) 流程平台说明

学生出国(境)流程平台由项目平台(教职工入口)与学生平台(学生入口) 两部分组成。学生平台由多个流程组成,覆盖学生派出、行前管理、行中管理、 行后管理全过程。学生可通过该平台对应流程提起审批申请流程,线上完成相关 要求。

#### (一) 行前管理

1. "派出审批"流程:已获得留学资格、确定出国(境)计划的学生,须 提前3个月通过学生派出流程提交派出申请;该申请经相应审批人审批通过后, 方可出国(境)。

2. "线上会议"流程:在国(境)内通过线上音视频等方式在线参加由国 (境)外单位主办的学术交流活动、研讨会等会议的学生,须提前 15 日通过线 上会议流程提交审批申请;该申请经相应审批人审批通过后,方可参加线上国际 会议。

**3.** "行前教育"流程:已完成派出审批流程的学生,均须完成行前教育流程,学习涉外安全、领保安全知识。

#### (二) 行中管理

1. "出国(境)报到"流程:已完成派出审批、按计划出国(境)的学生, 应在抵达留学目的地后 14 天内,通过"出入境报到-出国(境)报到"流程完成 报到。

2. "境外变更"流程:已完成出国(境)报到、已在国(境)外的学生, 如留学计划发生变化,则须通过境外变更流程提交变更申请;经相应审批人审批 通过后,方可按变更后的计划继续留学。

3. "回国(境)机票上传"流程:已完成出国(境)报到、并计划回国(境) 的学生,应在确定回国(境)时间及行程后,通过"出入境报到-回国(境)机 票上传"流程上传机票完成备案。

#### (三) 行后管理

 "返校报到"流程:已完成留学计划、已返回学校的学生,应在返校后, 通过返校报到流程进行报到。(注:因特殊原因未返校者,亦须填写该流程并选择"不返校"进行备案)

2. "总结考核"流程: 已完成留学计划的学生,应在结束留学后,通过总 结考核流程提交个人总结;未提交总结者,不予办理后续手续。

# 二、 平台登陆

1. 在华中农业大学官网 http://www.hzau.edu.cn/,点击"**信息门户**",使用 统一身份认证登录。

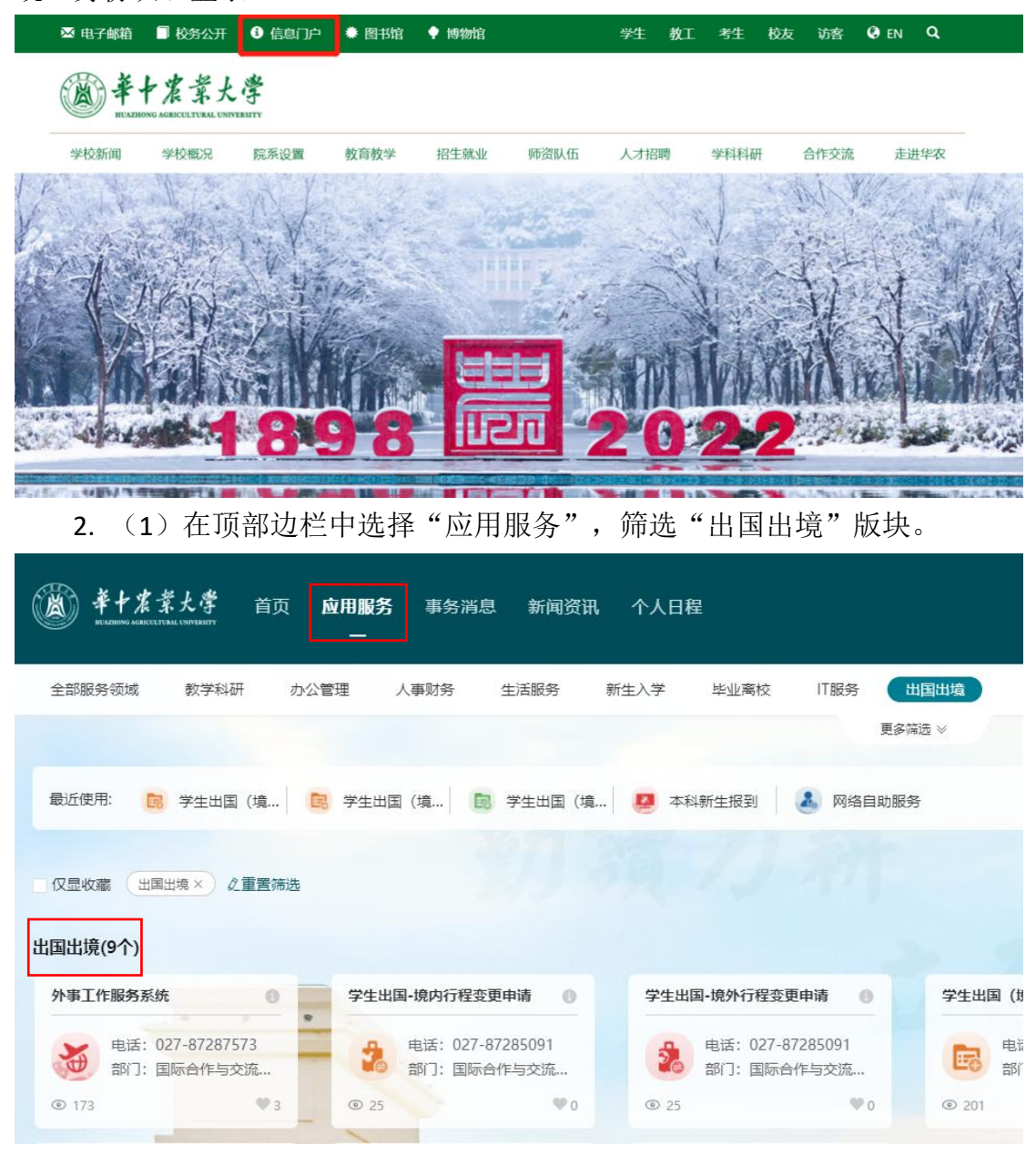

选择"外事服务"。

## 三、 平台具体流程操作明

## (一) "派出审批"流程

已获得学生出国(境)资格、确定出国(境)计划的学生,应在出国(境) 前三个月通过"派出审批"流程提交审批申请。经相应审批人审批通过后,方可 出国(境)。

1. 点击"学生出国(境)-派出审批"。

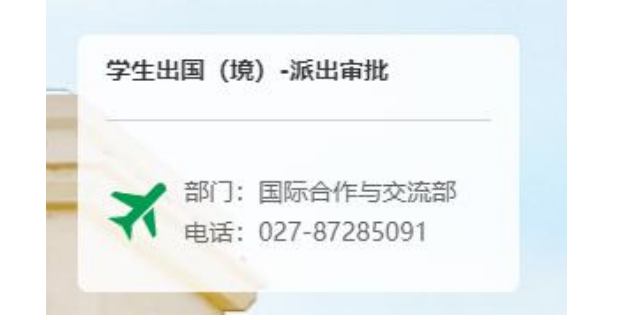

2. 点击页面左上角"新建"选项。

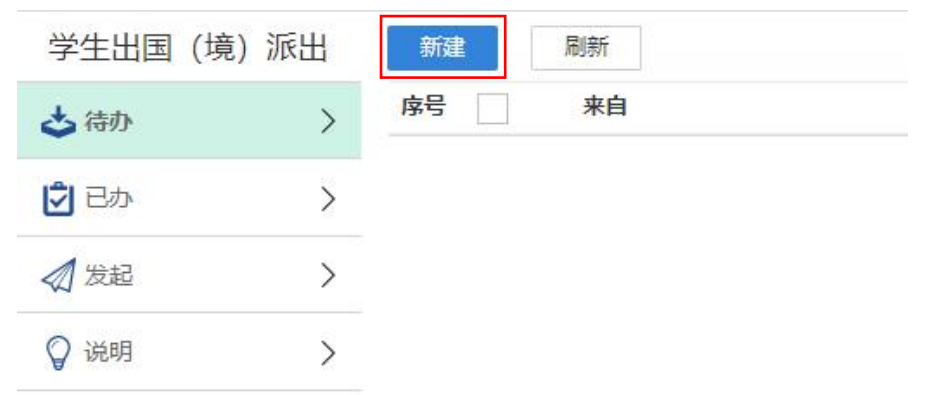

3. 阅读派出流程申请说明后点击右上角"提交"。

|    |   |               |                               |                             |                       | 申请                       | 说明                  |                                       |
|----|---|---------------|-------------------------------|-----------------------------|-----------------------|--------------------------|---------------------|---------------------------------------|
| 已办 | > | - <b>,</b> #i | 青对象                           |                             |                       |                          |                     |                                       |
| 发起 | > | 961           | 可通过学校渠道参加国家公                  | 派项目的学生、所有道                  | <b>通过校(院)级项目出国(</b> 鏡 | ) 交流学习的学生、所有通过我校教师       | 渠道于在校期间出国(统)交流学习的   | 学生                                    |
|    |   | 二、用。          | 白须知                           |                             |                       |                          |                     |                                       |
| 说明 | > | 1.5           | 所有以上申请对象均应在出                  | 国(境)前完成本出国                  | 同(歳)审批。               |                          |                     |                                       |
|    |   | 2.7<br>另行通:   | 5.审批流程办理结束后,将<br>田申请人办理其他赴台证件 | 会自动出具《华中农 <del>」</del><br>。 | 上大学因公出国(境)任务批         | 由》,申请人可凭《批由》办理出国(        | 6)備款事宜;赴台交換生在本审批办   | 理结束后,将由港烫台事务办公室提交至圳北省台办进行赴台审批,审批通过后,将 |
|    |   | 3.2           | 《审批流程办理结束后,申                  | 青人应严格按照学校审                  | 审批的行程进行出国(撬)交         | <b>盗学习。如在出行前,因特殊原因导致</b> | 行程发生变化,申请人应在本系绕内进   | 行《国《纔》內管理变重申请》,变重申请流程通过后方可变更行程。       |
|    |   | 4.6           | 请人在到达留学国(地区)                  | )后,应主动与学院                   | 关系人汇报抵达与未来行程信         | 息;学习交流30天及以上者,还应在1       | i个工作日内在本系统内进行《出国(#  | 1) 报到》。                               |
|    |   | 5.6<br>理变更)   | ■请人在国(镜)外期间,<br>申请》, 变更申请流程通过 | 不得以任何理由私自3<br>后方可变更行程。      | 延长在外停留期限、不得私自         | 转往其他学校(单位)学习、不得私自        | 铸往第三国(地区)居留。如在国(境   | )外期间,确有必要对出访行程进行交更,申请人应在本系统内进行《国《撬》外管 |
|    |   | 6.E           | <b>请人期满应接时回国(境</b>            | ) ,并应在期满的15-                | 个工作日前在本系统内进行《         | 回国(境)机票上传》;如在外时间相        | 比原申请的回国(境)日期超出1个月   | 及以上,则应参照第5条进行《国《境》外管理变更申请》。           |
|    |   | 7.6           | 请人回国(境)后应及时:                  | <b>6校(回国(境)时</b> 间          | 司如遇寒暑假,运校时间可喷         | 涎至开学)。 返校后7个工作日内。 应行     | E本系统内进行《返校报到》;返校15- | 个工作日内,应在本系统内进行《学生公派出国(撬)总结核销3。        |
|    |   | 8.            | 家留学基金委项目攻读硕                   | 士学位人员或攻读博:                  | 上学位人员, 田国(墳)后无        | 须返校,但应在本系统内《返校报到》        | 版块中勾选特殊借况并提交流程完成登   | ič •                                  |
|    |   | 三、联           | 系方式                           |                             |                       |                          |                     |                                       |
|    |   | E)            | F台作与交流部(港坝台争                  | <b>分办公室)留子服务</b> (          | 中心 87285091           |                          |                     |                                       |
|    |   | 审批记录          |                               |                             |                       |                          |                     |                                       |
|    |   | 序号            | 节点名称                          |                             | 电子签名                  | 签名日期                     | 操作                  | 留言                                    |
|    |   | 1             | 出国境申请说明                       |                             | 郭增勇                   |                          | 正在办理                |                                       |

**4**. 返回"**待办**"事项列表,点击相应"申请人填写《学生出国(境)审批 表》"待办事项。

| 学生出国 (境) 派出 | 新建   | 周折                                    |    | ₽ 8268.88 | Q. |
|-------------|------|---------------------------------------|----|-----------|----|
| きゅう 🕕 🕕     | 序号 🗌 | 来自                                    | 标题 | 接收的问      | 期限 |
| 1 BA >      | 1    | ○ (中南人頃写《学生出国(第) 事批表) ○ 写字生出国(第) 新出語程 |    | 89989     |    |
|             |      |                                       |    |           |    |
| Q 1889 >    |      |                                       |    |           |    |

5. 按照要求填写审批表,填写完毕后点击右上角"提交",进入审批流程。

|                           |                                         | 华中                                     | 中农业大学学生出                               | <b>出国 (境) 审</b> | 批表                                  |                                            | 流水号:XSCGPC-0000  |
|---------------------------|-----------------------------------------|----------------------------------------|----------------------------------------|-----------------|-------------------------------------|--------------------------------------------|------------------|
| 出访信息                      |                                         |                                        |                                        |                 |                                     |                                            |                  |
| 是否通过已有项目派出                | * 💿 是,通过已有项目派出                          |                                        |                                        | ○否,项目           | 目未列出/教师渠道派出                         |                                            |                  |
| 出访项目                      | • 请选择                                   |                                        |                                        |                 |                                     |                                            | •                |
| 姓名                        |                                         |                                        |                                        | 性别              |                                     |                                            | ×v               |
| 出生日期                      | *                                       |                                        |                                        | 民族              |                                     |                                            | ×                |
| 身份证号                      | *                                       |                                        |                                        | 所在学院            |                                     |                                            |                  |
| 学生类别                      | · Kina                                  |                                        | × .                                    | 户籍所在地           | *                                   |                                            |                  |
| 政治面貌                      | 请选择                                     |                                        | •                                      | 专业              | . 6338                              |                                            |                  |
| 学号                        |                                         |                                        |                                        | 研究方向 (研究生<br>填) |                                     |                                            |                  |
| 本人手机号                     | • 请输入一个手机号                              |                                        | %                                      | 本人电子邮箱          | • 请输入一个邮箱地址                         |                                            |                  |
| 家长姓名                      |                                         |                                        |                                        | 家长联系方式          | *                                   |                                            |                  |
| 在校期间,有无参<br>加学校公派境外项<br>目 | 8                                       |                                        |                                        | 参加项目信息          | 请写明最近一次具体项目名称和时间                    |                                            |                  |
| 拟出访开始日期                   | *                                       |                                        |                                        | 拟出访结束日期         | *                                   |                                            |                  |
| 拟出访总天数                    | 0                                       |                                        |                                        | 出关时盖我国边防宣       | 的时间起至回国境时盖我国边防宣时间                   |                                            |                  |
| 拟出访类别                     | <ul> <li>短期游学</li> <li> 攻读学位</li> </ul> | <ul> <li>学术会议</li> <li>联合培养</li> </ul> | <ul> <li>学术完表</li> <li>交換学习</li> </ul> | 5               | <ul><li>合作研究</li><li>自费留学</li></ul> | <ul> <li>() 实习培训</li> <li>() 其它</li> </ul> |                  |
| 拟出访内容                     | *                                       |                                        |                                        |                 |                                     |                                            | 激活 Windows       |
| 14BB                      |                                         |                                        |                                        |                 |                                     |                                            | 转到"设置"以激活 Window |

**6**. 该流程全部节点审批结束后,申请人可确认下载《华中农业大学因公出国(境)任务批函》。

如申请人需要在出访前进行预借款或在出访结束后进行校内报销,可打印 《任务批函》至国际合作与交流部留学服务中心盖章生效,凭盖章后的《任务批 函》办理相关业务手续。

### \*提示:如需使用此批函进行预借款、预发生活费等业务,请打印纸质版前来行政楼225室盖章生效。 华中农业大学 因公出国(境)任务批函

学生出[TYPCH ]号

兹批准 同学自 2022 年 03 月 24 日至 2023 年 04 月 01 日前往 意大利 (国家、地区)执行因公出国(境)任务,进行联合培养(出访类别)活动,国 (境)外停留 天(以证照出入境签章为准,含离、抵我国国境当日)。其出访 项目为国家建设高水平大学公派研究生项目(所在单位或个人合作渠道),非团组 出行。

出访人信息:

| 姓名 | 学号 | 所在学院 | 学生身份  | 经费账号 |
|----|----|------|-------|------|
|    |    | 学院   | 博士研究生 |      |

此批函可用于该出国 (境) 任务借款、核销等相关事宜 (盖章生效) 。

经办人:

时间: 2022-03-11

经费预算信息:

|      | 学校经费    | 学院经费 | 课题经费    |
|------|---------|------|---------|
| 经费米源 | ✔ CSC经费 | 外方经费 | 自费      |
| 开支项目 | 类型      | 预算   | 开支经费及账号 |
| 国际旅费 | 按票      | 0    |         |

注:

(1) "出访项目"一栏中所参加的项目未列出的,可点击"否,项目未 列出教师渠道派出",并在"出访项目"中填写具体的项目名称。

(2) 线上项目(暑校、短期课程等)请在出访项目名称里注明。

(3) "拟出访开始日期"按照计划或者实际行程填写; "拟出访结束日 期"按照计划或者邀请信上日期填写。

(4) "学院联络人姓名"填写华农所在学院的联系人,非外方学院联系人。

(5) 项目以学院或学校为单位、且参加人员以相同行程出访的,在"是 否以团队形式出访"一栏填"是",个人独自出访的填"否"。

### (二) "线上会议"流程

在国(境)内通过线上音视频等方式在线参加由国(境)外单位主办的学术 交流活动、研讨会等会议的学生,须提前15日通过线上会议流程提交审批申请。 经相应审批人审批通过后,方可参加线上国际会议。

1. 点击"学生出国(境)-线上会议"。

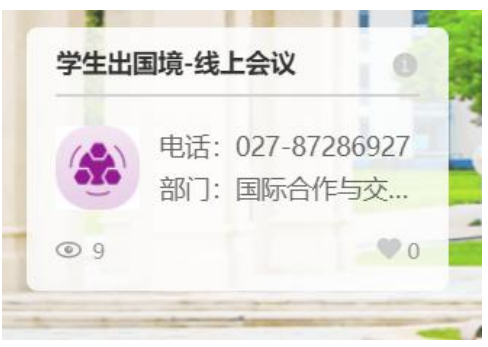

2. 点击页面左上角"新建"选项。

| 学生出国 (境) | -线上 | 新建 | 刷新 |  |
|----------|-----|----|----|--|
| 🕹 待办     | >   | 序号 | 来自 |  |
| 🖸 已办     | >   |    |    |  |
| ✓ 发起     | >   |    |    |  |
| ♀ 说明     | >   |    |    |  |

3. 阅读申请说明后勾选下方"同意",并点击右上角"提交"。

| 学生出国 (地 | 竟) -线上 | ▶ 返回 (申请说明 的华中农业大学学生线上会议申请        | 作废保存 提交 …                       |
|---------|--------|-----------------------------------|---------------------------------|
| 🕹 待办    | >      |                                   | 法水里· YECGYELY 60 (YECGYELY 7 0) |
| 2 已办    | >      |                                   |                                 |
| 1 华中    | ×      | 参加在线会议申请                          | 说明                              |
|         |        | ====本事务说明由【国际合作与交流部(港澳台事务         | 办公室)】提供并负责解释=====               |
| ♀ 说明    | >      | 一、申请对象                            |                                 |
|         |        | 我校学生。                             |                                 |
|         |        | 二、用户须知                            |                                 |
|         |        | 1.申请人通过远程音视频等方式在线参加由国(境)外单位主办的国   | 际会议,均须通过本流程履行报批程序。              |
|         |        | 2.申请人不得晚于开会前15日进行申报。              |                                 |
|         |        | 3.未经学校审批,不得擅自参加线上国际会议。            |                                 |
|         |        | 三、联系方式                            |                                 |
|         |        | 国际合作与交流部(港澳台事务办公室)留学服务中心 87285091 |                                 |
|         |        | 本人已认真阅读以上办理指南和用户须知,本人对申诉          | 青所填写信息的真实性、准确性负责                |
|         |        |                                   |                                 |

4. 返回"待办"事项列表,点击相应"线上会议申请"条目。

| 学生出国 (境 | ) -线上 | 新建 | 刷新 |            | □ 捜索标題、摘要       |       | Q  |
|---------|-------|----|----|------------|-----------------|-------|----|
| 📥 待办    | 1>    | 序号 | 来自 |            | 标题              | 接收时间  | 期限 |
|         |       | 1  |    | > 同 (墳を申達) | 的化由农业十学学生建于会议申请 |       |    |
| 2 已办    | >     |    |    | (油白中間)     | 的千甲权亚人子子士统士云以甲间 | 19993 |    |
| ✓ 发起    | >     |    |    |            |                 |       |    |
| ♀ 说明    | >     |    |    |            |                 |       |    |

## 5. 填写相应表格,填写完毕后点击右上角"办理",提交审批。

| 学生出国 (境 | )-线上 | ┓ 返回 | (填写申请)             | 华中农业大学学生 | <b></b>    |        |          | 保存      | 提交                                      | 作废   |
|---------|------|------|--------------------|----------|------------|--------|----------|---------|-----------------------------------------|------|
| 🕹 待办    | 1>   |      |                    |          |            | 本水日    | E. VSCGV |         | YSCGYSLY                                | 7.0) |
| 🖸 已办    | >    |      |                    |          |            | 2000   | 5. X300X | 5111-03 | ,,,,,,,,,,,,,,,,,,,,,,,,,,,,,,,,,,,,,,, | 7,0) |
| ▲ 发起    | >    |      | 填写申请               | 导师或辅导员审核 | 学院外事秘书审核   | 经费负责   | 民一审核     |         | 国际部审核                                   |      |
| 0 2Mmp  |      |      | <u>1</u>           | \$中农业大学  | 学生线上参加     | 国际会议   | 伸请表      | T.      |                                         |      |
| A 1200  | /    |      |                    |          |            |        |          |         |                                         |      |
|         |      |      |                    |          | 个人信息       |        |          |         |                                         |      |
|         |      |      | 姓名                 |          |            | 学号     |          |         |                                         |      |
|         |      |      | 学院                 |          |            | 专业     |          |         |                                         |      |
|         |      |      | 出生年月日              | *        |            | 手机号    | *        |         |                                         |      |
|         |      |      | 学生类别               | * 〇本科生   |            | ○ 研究生及 | 划上       |         |                                         |      |
|         |      |      |                    |          |            |        |          |         |                                         |      |
|         |      |      |                    |          | 任务信息       |        |          |         |                                         |      |
|         |      |      | 会议举办单位             | *        |            |        |          |         |                                         |      |
|         |      |      | 在线会议举办国家<br>(地区)   | *        |            |        |          |         |                                         |      |
|         |      |      | 在线会议主题 (名<br>称)    | *        |            |        |          |         |                                         |      |
|         |      |      | 受邀证明 (邀请<br>函、邮件等) | * ▲上传    |            |        |          |         |                                         |      |
|         |      |      | 会议开始时间             | *        | 会          | 议结束时间  | *        |         |                                         |      |
|         |      |      | 是否做会议报告            | * () 是   |            | ○香     |          |         |                                         |      |
|         |      |      |                    |          | 经费信息       |        |          |         |                                         |      |
|         |      |      | 方于经费文件             |          | 0 <b>=</b> | *      | 0.7      | 5       |                                         |      |

## (三) "行前教育"流程

在完成派出审批手续后,学生应在出发前往国(境)外前完成行前教育流程, 了解涉外安全、领保安全等信息。

1. 点击"学生出国(境)-行前教育"。

| 学生出        | 国 (境) | -行前教育        |
|------------|-------|--------------|
|            | 部门:   | 国际合作与交流部     |
| 1 10 10 10 | 由:千.  | 027-87285091 |

2. 点击页面左上角"新建"选项。

| 学生出国 (境) | 行前 | 新建 | 刷新 |  |
|----------|----|----|----|--|
| 🕹 待办     | >  | 序号 | 来自 |  |
| 已か       | >  |    |    |  |
| ✓ 发起     | >  |    |    |  |
| ♀ 说明     | >  |    |    |  |

3. 阅读行前教育相关信息页,点击右上角"提交"即可。

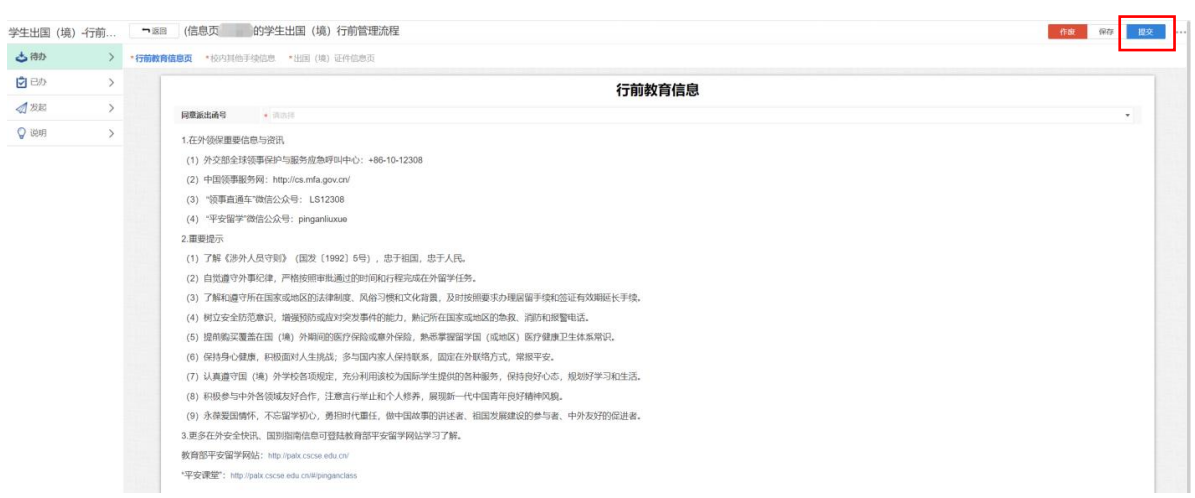

**4**. 满足学分认定和转换、派遣函办理要求的学生,将继续跳转至相关页面并提供相应材料模板下载功能。

## (四) "出入境报到"流程

在抵达留学目的地后,学生应在平台上进行出国(境)报到;在确定将离开 留学目的地返回国(境)内时,应在平台上上传回国(境)机票相关信息。 出国(境)报到及回国(境)机票上传入口均在"出入境报到"流程内。

1. 点击"学生出国(境)-出入境报到"。

| <i>∓</i> ±¤ | 词 (児 | ) • 西八児报刊   |    |  |
|-------------|------|-------------|----|--|
|             | 部门:  | 国际合作与交      | 流部 |  |
|             | 电话:  | 027-8728509 | )1 |  |

2. 点击页面左上角"新建"选项。

| 学生出国 (境) | <b>-</b> 出入… | 新建 | 刷新 |  |
|----------|--------------|----|----|--|
| 🕹 待办     | >            | 序号 | 来自 |  |
| 2 已か     | >            |    |    |  |
| ☆ 发起     | >            |    |    |  |
| ♀ 说明     | >            |    |    |  |

**3.** 根据出入(境)情况,选择"出国(境)报到"或"回国(境)机票上 传"并点击"**提交**"。

| * an        | > |      |             |             |      |      |               | 26 4 8 . V7CI 0000142 |  |  |  |  |
|-------------|---|------|-------------|-------------|------|------|---------------|-----------------------|--|--|--|--|
| <b>්</b> පත | > |      | 学生出国(境)行中管理 |             |      |      |               |                       |  |  |  |  |
| 2 发起        | > | 1    | 歸業型         | ○ 出国 (境) 振到 |      | *    | ○ 回国 (論) 机栗上传 |                       |  |  |  |  |
| Q 1665      | > | 审批记述 | 5           |             |      |      |               |                       |  |  |  |  |
|             |   | 序号   | 节点名称        | 电子签名        | 签名日期 | 提作   | 留言            |                       |  |  |  |  |
|             |   | 1    | 行中管理-选择类型   |             |      | 正在办理 |               |                       |  |  |  |  |

**4**. 填写表格并上传相关证明材料,点击右上角"**提交**"即可完成出入境报 到。

| 产土出固(現 | () -出入 | . 180 | (11)111 (3)                       | 6) 111 111 111 111 111 111 111 |              |                               |                     |               |               | Distr.           |  |
|--------|--------|-------|-----------------------------------|--------------------------------|--------------|-------------------------------|---------------------|---------------|---------------|------------------|--|
| 🕹 特か   | >      |       |                                   |                                |              |                               |                     |               |               | 德水号,XZGL-0000283 |  |
| 🔁 Eð   | >      |       | 申请说明                              |                                |              |                               |                     |               |               |                  |  |
| < □ 发起 | >      |       | 申请人在                              | 到达留学国(地区)后,应主                  | 动与学院联系人汇报抵达与 | ā未来行程信息; 学                    | 习交流30天及以上者,还        | 应在15个工作日内在本系统 | 时进行《出国(境)报到》。 |                  |  |
| 🗘 1994 | >      |       |                                   |                                |              |                               |                     |               |               |                  |  |
|        |        |       |                                   |                                |              |                               | 出国 (均               | <b>意)报到</b>   |               |                  |  |
|        |        |       |                                   | (同意派出通                         | 前号           | • MAH                         |                     |               |               |                  |  |
|        |        |       | 出国 (項) 日間<br>"提示:以戶服出境记录时间为准,北京时间 |                                |              | •                             |                     |               |               |                  |  |
|        |        |       |                                   | 是否接计划                          | 原出           | * □ 量<br>* 改建 "否"时通过行因为中国交更为规 |                     |               |               |                  |  |
|        |        |       |                                   | 上传机器                           | i.           | • <b>△</b> 上冊                 |                     |               |               |                  |  |
|        |        |       |                                   | 上传保险组                          | IE           | • <b>O</b> L#                 |                     |               |               |                  |  |
|        |        |       | 审批记录                              |                                |              |                               |                     |               |               |                  |  |
|        |        |       | 序号                                | 节点名称                           | 电子签名         |                               | 签名日期                | 操作            | 嚴音            |                  |  |
|        |        |       | 1                                 | 行中管理-选择英型                      | -            |                               | 2022-01-11 08 11 37 |               |               |                  |  |
|        |        |       | 2                                 | 出面 (場) 振到                      | 1000         |                               |                     | 正在办理          |               |                  |  |

#### (五) "境外变更"流程

如已办理完派出审批流程、已赴国(境)外开始留学,但在国(境)外出现 特殊情况(如需延长回国(境)时间、提前回国(境)、中途因故暂停留学、变 更留学国家(地区)或单位等)无法按原计划继续进行留学时,学生须通过"境 外变更"流程提交变更申请。

变更申请通过后,方可按照变更后的行程继续留学或中止留学。

1. 点击"学生出国(境)-境外变更"。

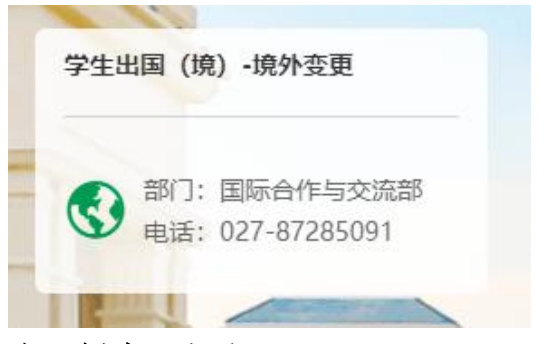

2. 点击页面左上角"新建"选项。

| 国 (境) 外申请 | 变更 | 新建 | 刷新 |  |
|-----------|----|----|----|--|
| 🕹 待办      | >  | 序号 | 来自 |  |
| 💆 已办      | >  |    |    |  |
| ✓ 发起      | >  |    |    |  |
| ♀ 说明      | >  |    |    |  |

3. 仔细阅读国(境)外管理变更申请说明后,点击右上方"开始申请"。

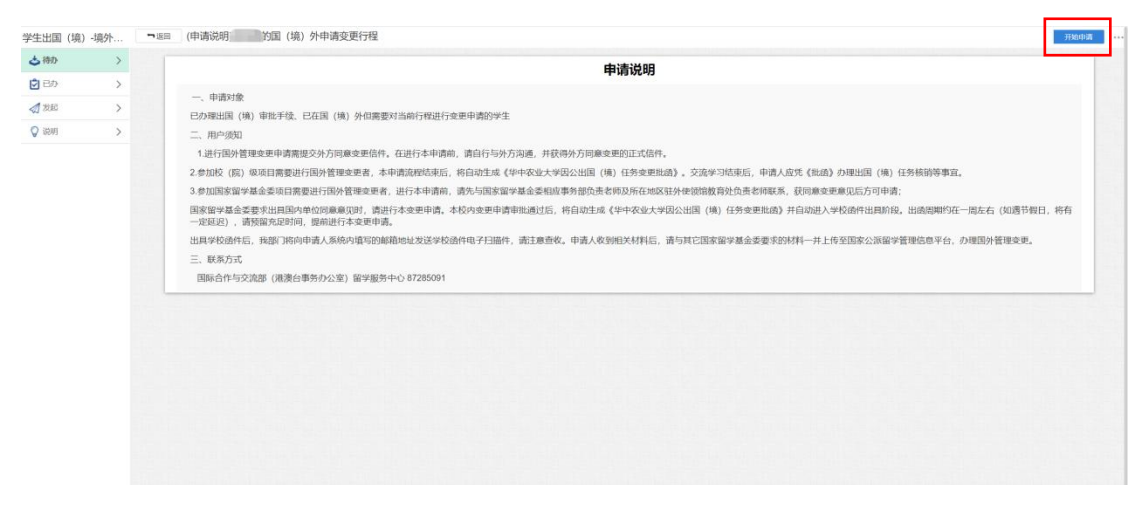

4. 返回"待办"事项列表,点击相应"国(境)外管理变更申请表"条目。

| 国 (境) 外申    | 申请变更 | 新  | £ | 刷新 |                          |                |    | PRAGE NE |      | Q  |
|-------------|------|----|---|----|--------------------------|----------------|----|----------|------|----|
| 古物          | 0>   | 康号 |   | 来自 |                          |                | 标题 |          | 建收时间 | 期限 |
| affer the s |      | 1  |   |    | 📂 🗄 (编写《国 (境) 外管理变更申请表》) | 月国 (境) 外申请变更行程 |    |          | NINI |    |
|             | >    |    |   |    |                          |                |    |          |      |    |
| <b>刻</b> 波起 | >    |    |   |    |                          |                |    |          |      |    |
|             | >    |    |   |    |                          |                |    |          |      |    |

| 0  |                 |                                                                                              |                                           |                |         |                                                                                                    |             |
|----|-----------------|----------------------------------------------------------------------------------------------|-------------------------------------------|----------------|---------|----------------------------------------------------------------------------------------------------|-------------|
| •/ |                 |                                                                                              | 国(境)外管理                                   | <b>[</b> 变更申请表 |         |                                                                                                    |             |
| >  |                 |                                                                                              |                                           |                |         |                                                                                                    |             |
| >  | 出访项目            | <ul> <li>新法律</li> </ul>                                                                      | •                                         | 其他项目           |         |                                                                                                    |             |
| >  | 留学国别地区          | <ul> <li>: 请选师</li> </ul>                                                                    | *                                         | 留学单位           |         |                                                                                                    |             |
|    | 度定出国(境)时<br>问   | •                                                                                            |                                           | 原定回国(境)时<br>问  | •       |                                                                                                    |             |
|    | 度 (同意派出函)<br>函号 | *                                                                                            |                                           |                |         |                                                                                                    |             |
|    | 是否有其他变更记<br>录   | * 〇 是                                                                                        | 0 <b>a</b>                                | 《丧更同意函》函<br>号  | •       |                                                                                                    |             |
|    | 辅导员             | *                                                                                            | 四                                         | 导师             |         |                                                                                                    | 2           |
|    | 申请事项 (多迭)       | <ul> <li>✓ 支更留学面別地区和单位<br/>順店</li> <li>□ 已回国,申请放弃再次出国(場)</li> <li>○ 其他</li> </ul>            | 「我和回菜(福)<br>中途回菜(福)-回菜(1<br>在外接续下一阶段研究    | 8)             |         | <ul> <li>         ・証明回国(境)         ・再次出国(境)         ・更近日景         ・夏夏任景         ・夏夏任景         ・</li> </ul> |             |
|    | 变更后大洲           | * 施达州                                                                                        | *                                         | 麦更留学国制/地区      | * (63)T |                                                                                                    | ¥           |
|    | 新的留学单位(中<br>文)  | •                                                                                            |                                           | 新的留学单位(英<br>文) | •       |                                                                                                    |             |
|    | "提示: 原则上不得制     | 1.意支更,确因导师离职,工作调动等使因需要改                                                                      | 变留字单位时,可申请变更 <b>。</b>                     |                |         |                                                                                                    |             |
|    | 1611            | <ul> <li>● 空夏留学单位</li> <li>● 申请中途回回(境)-回国(境)/申请中社</li> <li>*参加国家留学基金委项目学生还须上传(留考)</li> </ul> | 2回面(编) - 再次出面(编)/已回面,申请放弃再次出面(缘<br>(回答证书) | 日 提前回到<br>日 其他 | 臣 (靖)   |                                                                                                    |             |
|    | 原因说明            | *                                                                                            |                                           |                |         |                                                                                                    |             |
|    |                 |                                                                                              |                                           |                |         |                                                                                                    | NEWST AND A |

## 5. 填写相应表格,填写完毕后点击右上角"**申请**",提交审批。

### (六) "返校报到"流程

在完成学习后,学生应按照既定计划按期回国。回国后,应及时返校(回国时间如遇寒暑假,可延迟至开学后返校),并应在平台进行返校报到。

如因特殊原因不返校,学生仍应完成本流程,并选择"不返校"提交备案。

1. 点击"学生出国(境)-返校报到"板块。

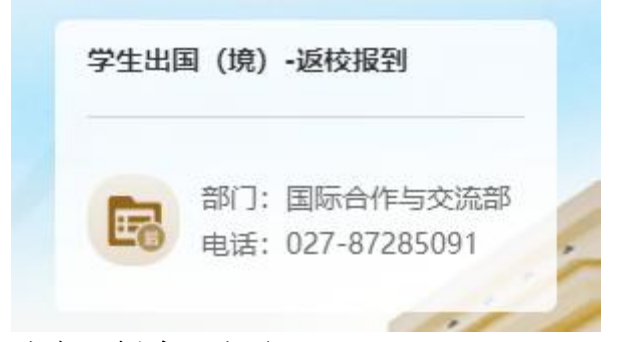

2. 点击页面左上角"新建"选项。

| 学生出国 (境) | 行后 | 新建 | 刷新 |
|----------|----|----|----|
| 🕹 待办     | >  | 序号 | 来自 |
| 已か       | >  |    |    |
| ✓ 发起     | >  |    |    |
| ♀ 说明     | >  |    |    |

3. 按照提示填写相应表格,点击右上角"提交",即可完成返校报到。

| :生出国 (境)                                                                    | 行后               | ■返回   | (填写)                               | g校报道表) 的学生出                                                                 | 国(境)行后管理-返校排                                       | 反道                                                                                                    |                                                |                    | 作政 保存 损失                                                  |  |  |
|-----------------------------------------------------------------------------|------------------|-------|------------------------------------|-----------------------------------------------------------------------------|----------------------------------------------------|----------------------------------------------------------------------------------------------------|------------------------------------------------|--------------------|-----------------------------------------------------------|--|--|
| <ul> <li>▲ 待办</li> <li>② 已办</li> <li>② 没起     <li>◎ 说明     </li> </li></ul> | ><br>><br>><br>> |       | 1. 申请/<br>2. 本科当<br>3. 本科当<br>和转换后 | 、田圓(橋) 后应及时近枝(田圓(<br>加高枝前營办理保留学署手续,请<br>上加票申请学分认完,请登录教务智<br>。学生可整录教务系统变看结果。 | 输)时间加速宽器钢。近秋时间<br>于近秋一周后前往综合事务大利<br>理系统进行同上申请,最所在5 | 间可顺至至开学)。<br>度101家办理夏学等<br>学校审核:将审核J                                                                                | 。 遊校后7个工作日内,应完成<br>\$学篇相关手续:<br>后的申请表、对方学校提供的? | 《五校報到》。<br>《五校報到》。 | 造水司:FNED-000158<br>〒中心(信心事务大樹102室),问用著框大钢等支持文件。本利生成元成学分认全 |  |  |
|                                                                             |                  |       |                                    |                                                                             |                                                    |                                                                                                    | 返校排                                            | 段到表                |                                                           |  |  |
|                                                                             |                  |       |                                    | (同意派出函                                                                      | ) 函号                                               | <ul> <li>请选择</li> </ul>                                                                                             |                                                |                    | •                                                         |  |  |
|                                                                             |                  |       | 是否为特殊情况不遂较                         |                                                                             | 花莲枝                                                | <ul> <li>● 差. 半人为選家基本學藝会教研目的支援助士学位人员</li> <li>● 差. 半人力選家基本學藝委員会目的支援士学位人员</li> <li>● 差. 其他要求</li> <li>● 首</li> </ul> |                                                |                    |                                                           |  |  |
|                                                                             |                  | 1     | 审批记录                               | 辅导员                                                                         |                                                    | ·                                                                                                    |                                                |                    |                                                           |  |  |
|                                                                             |                  | 1.1.5 | 序号                                 | 节点名称                                                                        | 电子签名                                               |                                                                                                    | 签名日期                                           | 操作                 | 留言                                                        |  |  |
|                                                                             |                  |       | 1                                  | 填写运校报道表                                                                     |                                                    |                                                                                                    |                                                | 正在力理               |                                                           |  |  |

#### (七) "总结考核"流程

学生在完成留学计划、结束留学后,应及时在平台内提交不少于 2000 字的

总结考核。

未完成总结考核者,不予办理后续手续。

1. 点击"学生出国(境)-总结考核"。

| -  |     |              |
|----|-----|--------------|
|    | 部门: | 国际合作与交流部     |
| EO | 电话: | 027-87285091 |

2. 点击页面左上角"新建"选项。

| 新建刷新  |
|-------|
| 序号 来自 |
|       |
|       |
|       |
|       |

3. 根据提示填写总结核销表,填写完毕后点击右上角"**提交**",提交审批。

| 主出国 (境) | ) 行后 | ■ 返回 (填写《华中农业大学学生出国(境)总结核辩                                                 | (表》)                    | 的学生出国(境)行后管理-总结考核                       |                                               |                         | 作废保存提交                           |
|---------|------|----------------------------------------------------------------------------|-------------------------|-----------------------------------------|-----------------------------------------------|-------------------------|----------------------------------|
| 待办      | >    |                                                                            |                         |                                         |                                               |                         | 遼水号: ZJKH-0000073                |
| Bo      | >    |                                                                            |                         | 华中农业大学学生公派                              | 出国(境)总结核销表                                    |                         |                                  |
| 1 发起    | >    | 《同意派出函》函号                                                                  | <ul> <li>请选择</li> </ul> | •                                       | 出访项目                                          | <ul> <li>請請推</li> </ul> | ×                                |
| 〉说明     | >    | 是否曾申请变更                                                                    | • 〇 是                   | <ul> <li>香</li> </ul>                   | 《变更同意函》函号                                     |                         |                                  |
|         |      | 在境外总停留时间("以出入境记录日期(北京时间)为准):                                               |                         |                                         |                                               |                         |                                  |
|         |      | 出国 (境) 日期                                                                  |                         |                                         | 回国 (境) 日期                                     |                         |                                  |
|         |      | 出访任务及主要活动内容                                                                | •                       |                                         |                                               |                         |                                  |
|         |      | 与国境外建立哪些学术联系(包括学术组织、学者并简单说<br>明其专托、学术成级等)                                  |                         |                                         |                                               |                         |                                  |
|         |      | 有无带回任何变料、样品及礼品                                                             | •○有                     | ○无                                      |                                               |                         |                                  |
|         |      | 是否获得国 (境) 外组织授予的荣誉称号                                                       | • ()有                   | ○无                                      |                                               |                         |                                  |
|         |      | 是否获得外方经费资助                                                                 | • ○ 是                   | 조 2 2 2 2 2 2 2 2 2 2 2 2 2 2 2 2 2 2 2 |                                               |                         |                                  |
|         |      | 提交论文 (篇)                                                                   |                         |                                         |                                               |                         |                                  |
|         |      | 有何收获,体会与建议(个人感恩不少于1500字,团组感恩<br>潮回组成员共同参与。每人不多于1000字,格式请求用小四<br>宋体,问局华统行距) | • <b>1</b> 0 (21        | B I U A、段图指式 、字体 、字号                    | <ul> <li>■ ■ ■ □ · ≟ · ₹ · □ · □ ·</li> </ul> | 75 ee   😕   🔳 🖉 🗮       |                                  |
|         |      | 请附上2-3张清晰的活动照片                                                             | • <b>△</b> 上传           |                                         |                                               |                         |                                  |
|         |      | 考核意见                                                                       |                         |                                         |                                               |                         |                                  |
|         |      | 项目负责人                                                                      |                         | 2                                       | 考核时间                                          |                         |                                  |
|         |      | 审批记录                                                                       |                         |                                         |                                               |                         | 激活 Windows<br>转到"设置"以激活 Windows, |

# (八) 流程进度跟踪

上述所有审批流程,均须经该流程相关审批人审批通过后方视为申请成功。

请申请人在提交申请流程后,时刻关注"已办流程"内所提出申请的审批情况。 当前审批进度可在各审批流程页面进行查看。

1. 提交流程后,可随时进入"网上办事大厅"页面,点击上端边栏"**流程** 中心"。

|               | 後半素素大学 同上:     日本     日本 | <b>か事大庁</b> 流程中心 网上办事;         | 大厅使用指南                      |                             |                            |                               | •                                                                                                    |
|---------------|----------------------------------------------------------------------------------------------------|--------------------------------|-----------------------------|-----------------------------|----------------------------|-------------------------------|----------------------------------------------------------------------------------------------------|
|               | 全部服务失例 预约服务                                                                                                    | IT服务 学生事务 外事服务                 | 其他服务                        |                             |                            |                               |                                                                                                    |
|               | 全部服务场景 业务申请                                                                                                    | 权限申请 证明办理                      |                             |                             |                            |                               |                                                                                                    |
|               |                                                                                                    |                                |                             |                             |                            | 8-1,X187                      |                                                                                                    |
|               | 党委宣传部(1个)                                                                                                    |                                |                             |                             |                            |                               |                                                                                                    |
|               | 校史馆预约                                                                                                    |                                |                             |                             |                            |                               |                                                                                                    |
|               | 部门: 党委宣传部                                                                                                    |                                |                             |                             |                            |                               |                                                                                                    |
|               | 电话: 027-87282068                                                                                                    |                                |                             |                             | ~                          | 1                             |                                                                                                    |
|               | 信息技术中心(1个)                                                                                                    |                                |                             |                             | 5                          |                               |                                                                                                    |
|               | 网络故障报修                                                                                                    |                                |                             |                             | 4                          |                               |                                                                                                    |
|               | * 部门:信息技术中心                                                                                                    |                                |                             |                             | -                          |                               |                                                                                                    |
| *             | · · · · · · · · · · · · · · · · · · ·                                                                                                    |                                |                             |                             | l                          |                               | E Vit                                                                                                    |
| Carlos Carlos | 本科生院(14个)                                                                                                    |                                |                             |                             |                            | 4 82                          |                                                                                                    |
|               | 本科生学籍异动中请                                                                                                    | 本科生興校程序                        | 本科生补办学生证申请                  | 本科生处分解除申请                   | 本科生交流学习(国境内)申请             | 本科生遺假申请                       | State 1                                                                                                    |
| 50 000        | ● 部门:本科生院<br>电话:027-87282023                                                                                                    | 10 部门:本科生院<br>电话: 027-87281542 | 部门:本科生院<br>电话: 027-87282023 | 部门:本科生院<br>电话: 027-87282023 | 部门:本科生院<br>电话:027-87282023 | 3 部门:本科生院<br>电话: 027-87282023 | S.A.                                                                                                    |
|               | Anne A                                                                                                    | N T SE                         |                             |                             |                            |                               | ALL RALE IN                                                                                                    |
|               | 本科交流生般到程序                                                                                                    | 本科生物生报到常程                      | 绿色通道·生源地贷款                  | 国家助学派证明遗程                   | 家庭经济困难认定流程                 | 国家奖字董获奖证明遗程                   | and the second second sec |

2. 在"流程中心"内可以查看本人开始的所有申请流程。点击左侧边栏"已 **办事务**",可查看本人已提交的所有申请流程。

| ▶ 发起流程        | 0   | 分组 *  |                                          | P 1929-6430. 1020 |         |       | Q,      |   |
|---------------|-----|-------|------------------------------------------|-------------------|---------|-------|---------|---|
| <b>复</b> 发起的程 | 库号  | 9.4   | 6 <b>2</b>                               | 東安                | の理由回    | 16.9I | Mits 40 | B |
| ■ 時かけ外        | 1   |       | 🕐 🔟 (申請说即 👘 約回 (境) 外申請委更行程               | 学生出国(頃)-場外        | 9191    | 3989  | <       |   |
|               | 2   | 1000  | (國(場)內管理定更申請说() (國(場)內申請在更行程             | 学生出国(壙)-壙内        | 9191    | 310   | <       |   |
| ION(19)       | 3   | 1000  | 😁 🔟 (出田博申请说) 的学生出国 (境) 派出流程              | 学生出国(頃)-派出        | 1月14日   | 159   | <       |   |
| EDHER         | - 4 | 1000  | 🕐 🧾 (申请人确认现意《安全事项保证书》)的学生出国 (境) 饭出流程     | 学生出国(頃)-羽出        | 1月13日   | 19    | <       |   |
| ▲ 已刻任务        | 5   | 100   | 陀 🧾 (申请人填写《学生出国 (靖) 审批表) 的学生出国 (靖) 派出流程  | 学生出国(頃)-派出        | 1月13日   | 3月    | <       |   |
| 2 32.61835    | 6   | -     | 🚩 🚺 (申请人填写 (学生出国 (境) 审批表: 約学生出国 (境) 派出范程 | 学生出国(編)-源出…       | 1月11日   | 2285  | <       |   |
| 5. 委托设置       | 7   | 1000  | - 13 (行中管理-选择类型) 的行中管理                   | 学生出国(噢)出入         | 1月11日   | 39    | <       |   |
|               | 8   | 1000  | * 📴 (項目成長保证书 (短期) 約5学生出国 (機) 派出流程        | 学生出国(囁)-沥出        | 1月10日   | 1089  | <       |   |
|               | 9   |       | 🏲 🚦 (申请人确认問意《安全事项保证书》)的学生出国 (嗎) 顶出洗程     | 学生出国(県)-派出        | 1月10日   | 48秒   | <       |   |
|               | 10  | -     | 陀 🧻 (申請人填写《学生出国 (頃) 岸見表)                 | 学生出国(頃)-辰出        | 1月10日   | 259   | <       |   |
|               | 11  | 1000  | 😁 📴 (出层博申请说: 💴 7字主出版 () 派出选择             | 二比派-(第)国出主学       | 1月10日   | 22秒   | <       |   |
|               | 12  | 1000  | ▶ 📴 (申請協調 ●●●)3国 (境) 外申請支更行程             | 学生出国(頃)-魂外        | 去年12月7日 | 319   | <       |   |
|               | 13  | 1.000 | * 🚦 (申请说明 🔤 (境) 外申请交更行程                  | 学生出国(编)-编外        | 去年10月9日 | 27秒   | <       |   |
|               | 14  | 100   | 🏲 🥫 (国 (場) 内管理交更申请说明 5回 (場) 内申请交更行程      | 学生出国(頃)-満内        | 去年10月9日 | 1453  | <       |   |
|               | 15  | 1000  | 🗧 🗐 (出国境申请说新 👘 的学生出国 (境) 派出流程            | 学生出国(頃)。派出        | 去年10月9日 | 257   | <       |   |

3. (1)点击右侧蓝色"**跟踪**"按键,即可进入该申请流程的审批节点图。 图中,右下角显示有绿色对勾"完成"的,表示该节点已审批通过;显示黄色 三角感叹号"执行中"的,表示流程目前正在该节点进行审批。

(《 1 》 显示1别话表,其话条

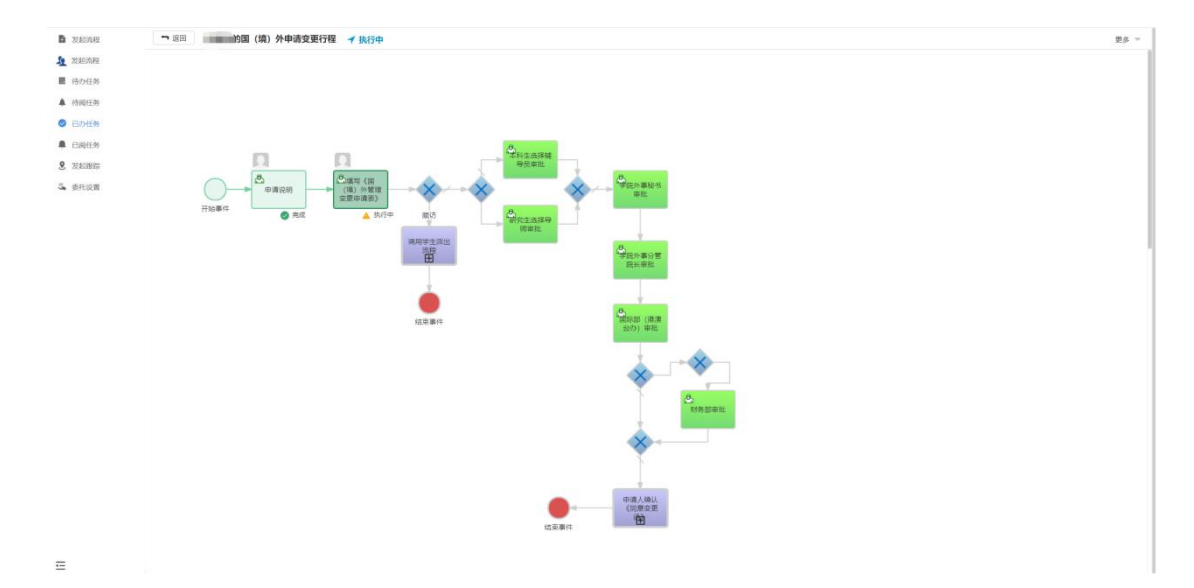

(2)或可在"流程中心"点击任何条目,进入该流程详细页面。在申请流程页面下端"审核记录"内,亦可查看当前流程已审批节点及其审批意见。

|              |                                                                                                    |                                                                                                    |                                                                                               | 由请                                                                                                    | i de e e                                                                            |                                                           |  |  |  |
|--------------|----------------------------------------------------------------------------------------------------|----------------------------------------------------------------------------------------------------|-----------------------------------------------------------------------------------------------|----------------------------------------------------------------------------------------------------|-------------------------------------------------------------------------------------|-----------------------------------------------------------|--|--|--|
|              |                                                                                                    |                                                                                                    |                                                                                               |                                                                                                    | ~~~                                                                                 |                                                           |  |  |  |
|              | 一、增減用率<br>成工業計学的能導系和回型やる素質目的型件 或素量计能 (20) 用或目中间 (18) 心思觉习惯的学 或素量计算能并确定量子会扩展和中间 (18) 心思觉可能是生                                                                                                    |                                                                                                    |                                                                                               |                                                                                                    |                                                                                     |                                                           |  |  |  |
|              | 2) 「日本は大大本市支援時間を1単の1800F本1 の11用いな、500 のの18000 (20 人気で700F本1 の11用いななたのやあり1102用用の同人の2 人気で700F3.<br>二、目を接触                                                                                                    |                                                                                                    |                                                                                               |                                                                                                    |                                                                                     |                                                           |  |  |  |
|              | 1.8条有以上申请对整均应在出国(境)审批。                                                                                                    |                                                                                                    |                                                                                               |                                                                                                    |                                                                                     |                                                           |  |  |  |
| 今<br>95<br>道 | 2本科交換生加有学分析幾与认定需求的、且已增加在外平习课程的。可同步为理学分认定学核、于本或错约改程"需要进行学分认定"并上州已签字监查的《中中农业大学本科生文或课程要该集系》电子件。如真本明确在外学习课程,亦可在在本或错审规结束后,于"行                                                                                            |                                                                                                    |                                                                                               |                                                                                                    |                                                                                     |                                                           |  |  |  |
|              | 計管理"官臣内·훀丁F载《课程》读者课表→并然下为理学分认至于续。                                                                                                    |                                                                                                    |                                                                                               |                                                                                                    |                                                                                     |                                                           |  |  |  |
|              | 3.本岸监监程为理结复后,将会自动出具《华中农业大学因会出国(集)任务组造》,申请人可其《数语》为理出国(境)倡获事官,是台交换生在本单批为理结束后,将由德教台事务办会掌握交至现出省台力进行是台中挑,率低通过后,将另行通知申请人为理并最走台                                                                                            |                                                                                                    |                                                                                               |                                                                                                    |                                                                                     |                                                           |  |  |  |
|              |                                                                                                    |                                                                                                    |                                                                                               |                                                                                                    |                                                                                     |                                                           |  |  |  |
|              | 3-小学展展地方近位地点、専業人がご参加展示性を使用的性気性な近回(限)ンス電子ン、整体広行線、1時件集励は学校が生た支配、単晶人と超く未完めい含むく取り(限)の内容性支援要申請->、支型申請高智識近后方可支配行星-<br>い由点人を得いた空間(場合)と、高いたいた実際により、自然のため、全国の全体であらした。次になったいたのに、などの時に、(国)、(国)、(国)、(国)、(国)、(国)、(国)、(国)、(国)、(国) |                                                                                                    |                                                                                               |                                                                                                    |                                                                                     |                                                           |  |  |  |
|              | 6.申请人                                                                                                    | 在国(境)外期间,不得以任何理由和                                                                                                    | 自延长在外停留期限、不得私自转往其                                                                             | 他学校(单位)学习、不得私自转往第三国()                                                                                                    | AEC) 居留。加在国(境)                                                                      | 外期间,确有必要对出访行程进行变更,申请人应在本系统内进行《国(统)外管理变更申请》,变更申请流程         |  |  |  |
|              | の中国大阪市 2017月間に すからに内部時代 からに 日本時代の たいか 作用時代 いかか 目前に 日本の アラン やかか 目的に おいる (30) 月間の 一時代をからし ロロ ほんは たまい 中国へのに 中部の 目前に 101 (30) パート かんたや 用す。 人名中 単語<br>語言語 有可見 作名。                                                        |                                                                                                    |                                                                                               |                                                                                                    |                                                                                     |                                                           |  |  |  |
|              | 7.申请人腊病应接时时国(境),并应在拥满的15个工作日前在本系统内进行《时国(境) 转用上传》。如在外时间相比原申请的时国(境)日期指出1个月及以上,则应步用第5条进行《国(境)外管理变更申请》。                                                                                                    |                                                                                                    |                                                                                               |                                                                                                    |                                                                                     |                                                           |  |  |  |
|              | 8.申请人目围(地)后应及时最终(目围(地)时间按置率暴载,近役时间可继续至开带)。虽按后7个工作日内,应在本系统内进行《派校照频》,近校15个工作日内,应在本系统内进行《学生公派出国(地)追结检络》。                                                                                                    |                                                                                                    |                                                                                               |                                                                                                    |                                                                                     |                                                           |  |  |  |
|              |                                                                                                    |                                                                                                    |                                                                                               |                                                                                                    |                                                                                     |                                                           |  |  |  |
|              | 9.国家官                                                                                                    | ?学基金委项目攻该硕士学位人员或攻讨<br>。                                                                                                    | 针搏士学位人员, 田国(境)后无须至校。                                                                          | 但应在本系统内《派校报到》数块中勾选特别                                                                                                    | #借况并提交流程完成登计                                                                        | 2.                                                        |  |  |  |
|              | 9.国家留<br>三、联系方式<br>回転会社                                                                                                    | 学基金委項日政读硕士学位人员或攻讨<br>、<br>、<br>、<br>、<br>、<br>、<br>、<br>、<br>、<br>、<br>、<br>、<br>、                                                                                                    | 計博士学位人员。田国(境)后无须新校。<br>■条由山 87385081                                                          | 相应在本系统内《新校报到》版块中勾选特3                                                                                                    | \$借况并提交高程完成登i                                                                       | 2.                                                        |  |  |  |
|              | 9.国家館<br>三、联系方で<br>国际合作                                                                                                    | 学基金委项目改读硕士学位人员或攻讨<br>5、<br>5与交流部(總澳台事务办公室)留学書                                                                                                    | 】博士学位人员。目国(境)后无须新校。<br>最务中心 87285091                                                          | 但应在本系统内《派校报到》版块中勾选特                                                                                                    | \$借况并提交流程完成登i                                                                       | 2.                                                        |  |  |  |
|              | 9.国家館<br>三、戦系方<br>国际合作<br>車批记录                                                                                                    | 学基金委项目改读硕士学位人员或攻讨<br>5<br>(与交流译(總典台事务办公室)留学書                                                                                                    | 博士学会人员、目間(境)后无须重校。<br> 長今心 87285091                                                           | 相应在本系统内《新校新测》数块中勾造物3                                                                                                    | 8番双并握交流程完成器;                                                                        | 2.                                                        |  |  |  |
|              | 9.国家館<br>三、現系方7<br>国际合作<br>  审批记录<br>  序号                                                                                                    | 学基金委項目改读硕士学位人员或改订<br>5<br>(与交流課(總典台事务办公室)留学書<br>节点名称                                                                                                    | (補上学位人員, 目間(税) 后无须至校,<br>長务中心 87285091<br>电子签名                                                | 相应在本系统内《新校报 <b>国》</b> 板块中勾造特3<br>签名曰期                                                                                                    | \$曹祝并提交监程完成者5<br>展作                                                                 | 2.<br>92                                                  |  |  |  |
|              | 9.国家道<br>三、現系方式<br>国际合作<br>市批记录<br><u>序</u> 号<br>1                                                                                                    | 学基金委項目改读版士学位人员或或详<br>5<br>1与交值部(總委台事务办公室)留学員<br>节点名称<br>出层编中面说明                                                                                                    | 椿士学卓人员、目国(境)后无须新校。<br> 長寺心 87285091<br> 电子签名                                                  | 和应在本系统内《新校第3》数块中匀选材<br>签公曰明<br>2022-01-10 16 30 05                                                                                                    | \$曹况并提交流程完成者)<br>展作                                                                 | 2.<br>625                                                 |  |  |  |
|              | 9.四家館<br>三、観系方<br>四厚合作<br>単批記表<br>月号<br>1<br>2 申請/                                                                                                    | 学基金委项目攻该新士学位人员或该设<br>(<br>市交改課(總委台事务办公室)留学課<br>-<br>市成的称<br>出回職申期院時<br>-<br>出版)<br>-<br>-<br>-<br>-<br>-<br>-<br>-<br>-<br>-<br>-<br>-<br>-<br>-                                                                                                    | 機士学位人氏, 目間(後) 后天原面校<br>勝争中心 87285091<br>电子签名                                                  | 和自在本系统内《波校家33》就快中与為特別<br>签名目明<br>2022-01-10 10 30:05<br>2022-01-10 10 30:45                                                                                                    | 8備及并提交或程完成目子<br>操作<br>-<br>提交                                                       | 2.<br>92                                                  |  |  |  |
|              | 9.03年<br>三、11.6方<br>国际合作<br>事批記录<br>「作号<br>1<br>2 中現」<br>3 中現」                                                                                                    | 学基金委項目或该報士学校人员或该<br>で<br>「市力交議課(總費台事务办公主)留学期<br>市力交議課(總費台事务办公主)留学期<br>市力の高称<br>出国編申考局例<br>に属写(学会主要の法律<br>の<br>の<br>の<br>の<br>の<br>の<br>の<br>の<br>の<br>の<br>の<br>の<br>の                                                                                                    | 維持士学会人員。 田田(後) 紀元務軍校。<br>総合中心 87285091<br>电子签名                                                | Back+k-kkh < 480 BB > 80 pc + 0.81 BB           Back-k-kkh < 480 BB > 80 pc + 0.81 BB           2022 41:0 10 30:05           2022 41:0 10 30:05           2022 41:0 10 43:05           2022 41:0 10 43:05                                                                                                    | 8備及并提交值程完成書<br>。<br>一<br>進交<br>-                                                    | 2.<br>92<br>92                                            |  |  |  |
|              | 9.03年度<br>三、11.6方<br>国际合作<br>1<br>2 中現<br>3 中現<br>4 32                                                                                                    |                                                                                                    | 機士学校人見、単同(後)点式保護化<br>表示令心 87285991<br>电子签名                                                    | RAEGE 本基・基化内 く 名化 2013 21 分 化分 小 2014 2013 2013 分 化分 小 2014 2013 2015 2014 2014 2014 2014 2014 2014 2014 2014                                                                                                    | 株式 戸 報 文 高 昭 元 成 母 5<br>(現)作<br>・<br>単 元<br>道 次                                     | 2.<br>W2                                                  |  |  |  |
|              | 9.032<br>三、税系方<br>18月6日<br>1<br>2 中税<br>3 中税<br>4 28<br>5                                                                                                    | 中学者会参加目在後継十学会人名成功(1)<br>でかったの意味 (場合な多方かなご) 留学部<br>ちの自己的(な)<br>出版(単中)(用い)(用い)(日)(日)(日)(日)(日)(日)(日)(日)(日)(日)(日)(日)(日)                                                                                                    | (株子学校人用、相関(税) 広式保護税<br>(株学心 87285991<br>电子签名<br>)<br>(株)(株)(株)(株)(株)(株)(株)(株)(株)(株)(株)(株)(株)( | BIEGEX.LEMENT < GROENTS - BROCH 100 - 2002           BEELINM           20222-01-10 100 - 200           20222-01-10 100 - 200           20222-01-10 100 - 200           20222-01-10 100 - 200           20222-01-10 100 - 200           20222-01-10 100 - 200           20222-01-10 100 - 200                                                                                                    | ・<br>構設并載文或和完成者<br>(操作<br>・<br>単文<br>・<br>単文<br>進四中項                                | 2.<br>888<br>999<br>999<br>999<br>999<br>999<br>999<br>99 |  |  |  |
|              | の取金<br>三、収金方<br>取除合件<br>事晩に決発<br>1<br>2 印刷<br>3 印刷<br>4 週<br>5<br>6 印刷                                                                                                    | P 単金参加目在後継十学会人名地がはび<br>C 1 からた能か<br>T からたおか<br>H 近日年の本の<br>A 1 の<br>A 1 | 株学学校人用、相関(税) 応応保護税<br>核争令(87285091<br>电子签名<br>・・・・・・・・・・・・・・・・・・・・・・・・・・・・・・・・・・・・            | BIRCK LK MAY CROBERY S dath-rotents           BIRCL LW MAY CROBERY S dath-rotents           BIRCL LW MAY CROTENTS           BIRCL LW MAY CROTENTS | ・<br>・<br>日本<br>・<br>日本<br>・<br>日本<br>・<br>日本<br>・<br>日本<br>・<br>日本<br>・<br>日本<br>・ | 2.<br>                                                    |  |  |  |

**4**. 审批过程中,申请流程有可能因为填表错误、内容不合格等原因被退回。 申请被退回后,申请人应按照审批意见要求,修改或重新填写该申请流程,并再 次提交申请审批流程。

## 四、 平台联系人

本信息平台申请流程由信息技术中心、国际合作与交流部(港澳台事务办公 室)留学服务中心负责维护。

如对信息平台功能使用有任何疑问或意见反馈,可联系如下联系人:

国际合作与交流部(港澳台事务办公室)留学服务中心 陈婉,027-87285069, <u>chenwan@mail.hzau.edu.cn</u>